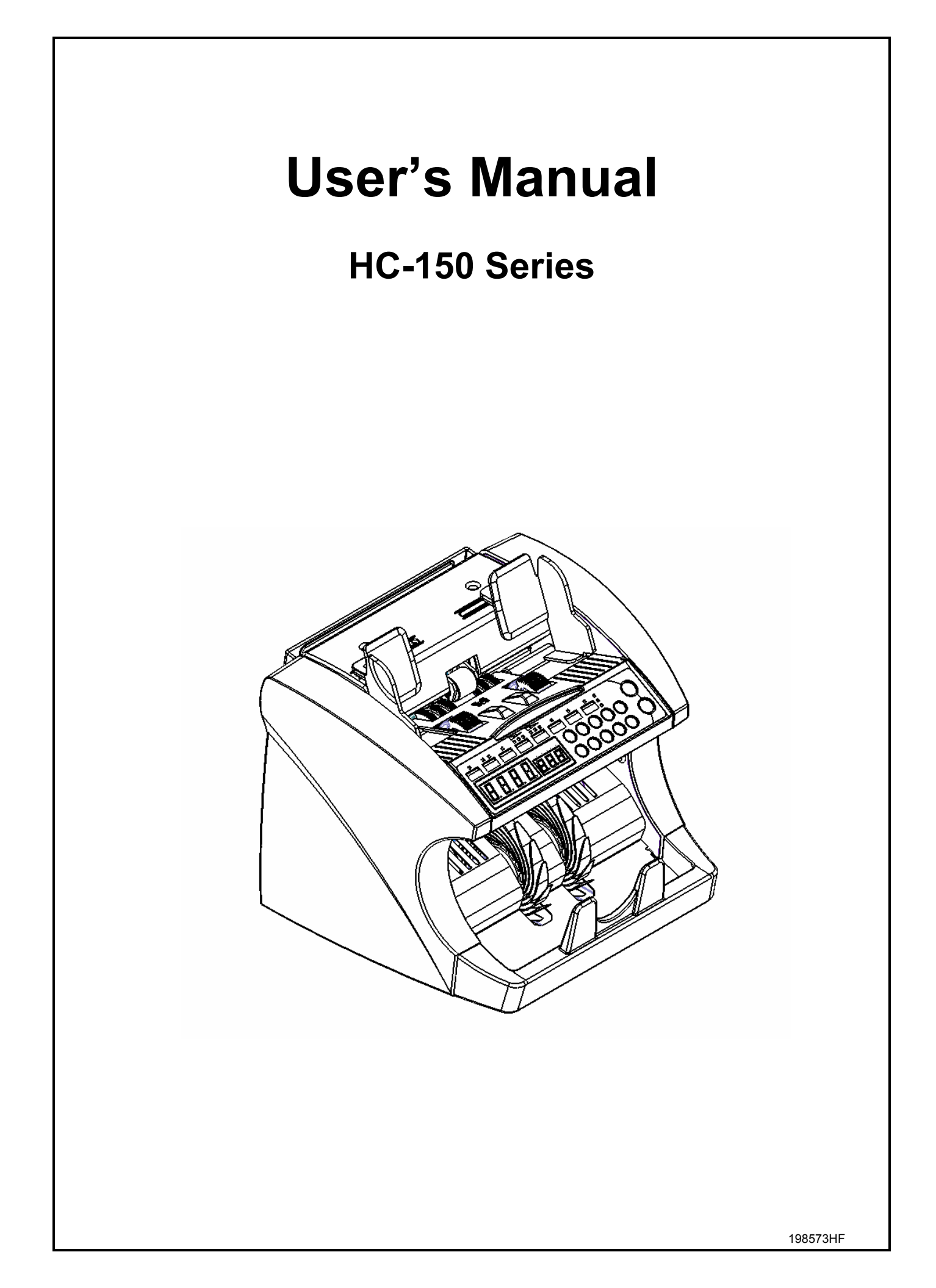

# **Table of Contents**

| 1. Introduction                 | P.3  |
|---------------------------------|------|
| 2. Installation and Precautions | P.4  |
| 3. Guide to Components          | P.6  |
| 4. Guide to Control Panel       | P.8  |
| 5. Operating                    | P.12 |
| 6. Error Messages               | P.14 |
| 7. Maintenance                  | P.19 |
| 8. Trouble Shooting Guide       | P.21 |
| 9. Upgrade                      | P.21 |

# 1. Introduction

The Model HC-150 Series Currency Counter offers outstanding performance at an affordable price. Its compact new design features super high speed counting with simplicity of operation with optional counterfeit note and denomination detection.

Using various technologies, the HC-150 series displays currency status.

With a wide range of features and options, the HC-150 series is also designed for rugged reliability, even in the most demanding applications.

| Model                       | HC-150       | HC-150D |  |  |
|-----------------------------|--------------|---------|--|--|
| Counting                    | $\checkmark$ | ~       |  |  |
| USD Detection               | N/A          | 1       |  |  |
| EURO<br>Detection           | N/A          | N/A     |  |  |
| Local Currency<br>Detection | N/A          | N/A     |  |  |

#### **Model Applications : HC-150 Series**

✓ : ApplicableN/A : Not Applicable

# 2. Installation and Precautions

### 2.1 Counter Location

-The surface should be smooth, level and sturdy. -No exposure to direct sunlight or chemicals. -Avoid placing the machine in extremely hot areas.

-Do not install in an environment with extreme temperature changes.

-Do not install in a highly dusty area or where the machine is exposed to vibration.

#### 2.2 Power Requirements

Free Voltage: 90~ 264VAC, 50/60Hz (Auto Ranging)

### 2.3 Installation

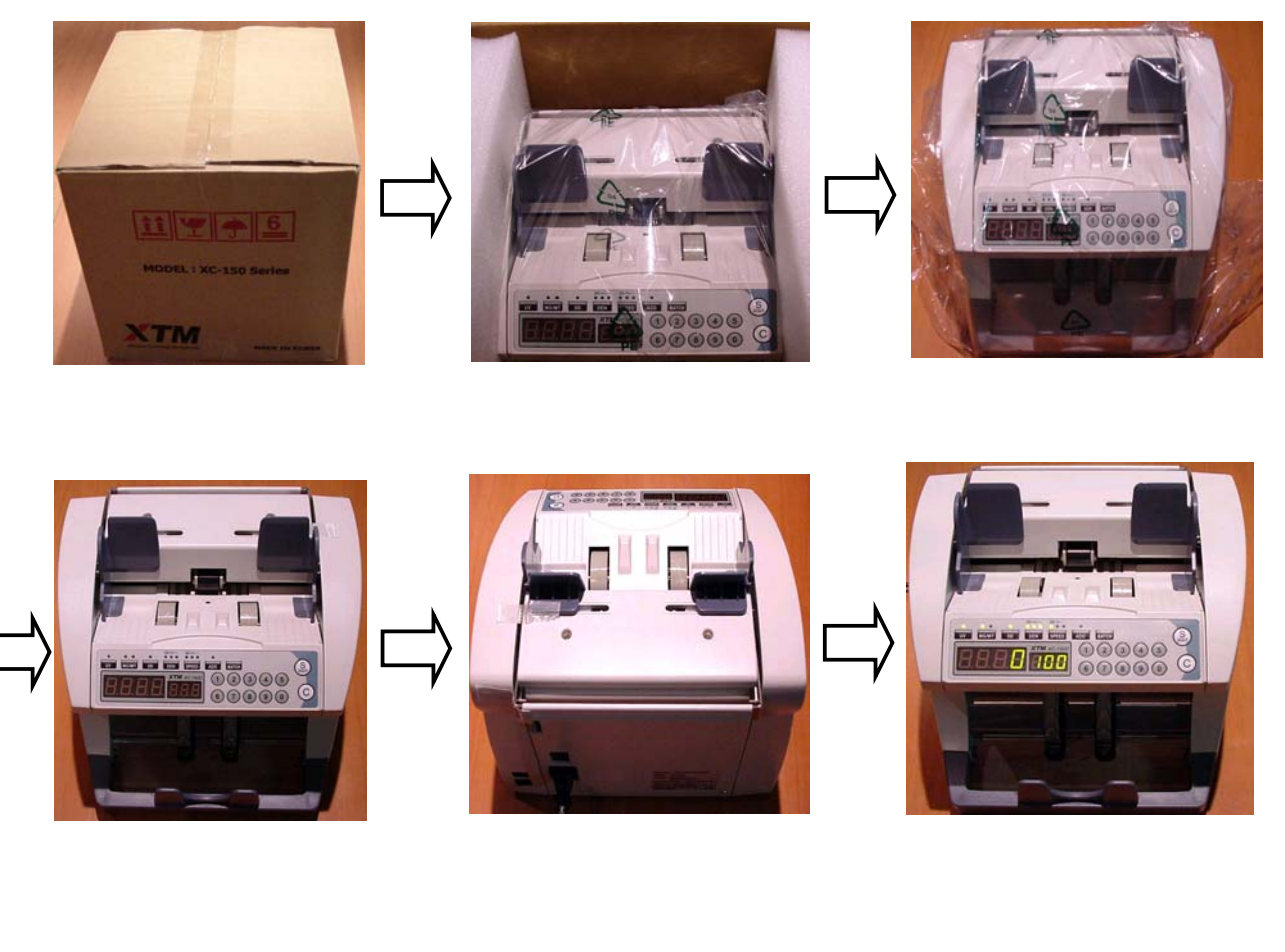

-Remove the banknote counter from the box.

-Remove the packing vinyl from the banknote counter.

-Set the counter on a sturdy and level surface.

-Connect the power cord from the banknote counter into a convenient A/C outlet.

-Switch the power to "ON" mode. When initializing the banknote counter will beep and check the sensors. After initialization is -complete, the detector will display "0" and "100", if there are no errors.

If the operation panel displays "0" and "100", the machine is calibrated and ready for use.

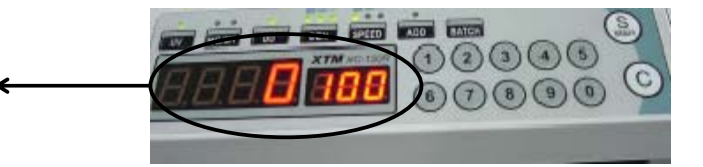

-Check the status of machine using service mode function. Users of models, which have counterfeit detection, must select the type of counterfeit detection to be used before using the count function.

#### Precaution

If the initialization doesn't work properly, please refer to the error code on the back of the user's guide.

If it still doesn't work properly, please contact your local Hedman distributor for service.

#### 2.4 Precautions during Installation

Insert the power cord securely in the back receptacle.

Place the banknote counter close to the wall outlet.

If an extension cord is needed, ensure the capacity is over 250V, 8A and does not extend more than 6 feet.

If you want to move the banknote counter, turn off the power before unplugging.

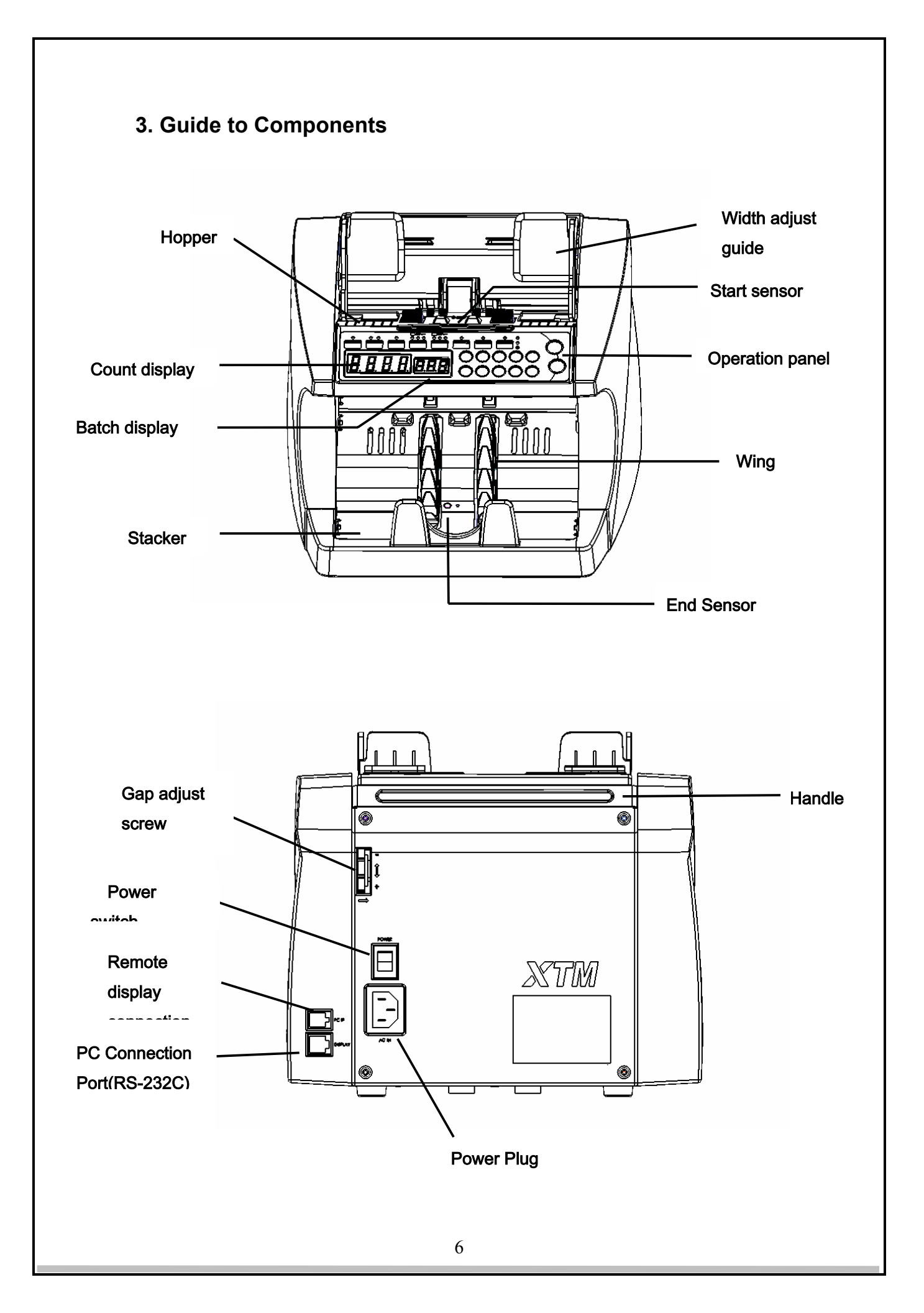

| No. | Component                                                                                                    | Function                                                                                                    |
|-----|----------------------------------------------------------------------------------------------------|----------------------------------------------------------------------------------------------------|
| 1   | Hopper                                                                                                    | Set currency here<br>The start sensor is located in the hopper. The hopper<br>includes the guide to set the banknote width. |
| 2   | Stacker                                                                                                    | Counted banknotes are stacked here.                                                                                         |
| 3   | Adjustment Guide                                                                                                    | Adjusts the guide's width to the note size for the stable feeding into the banknote counter.                                |
| 4   | Start Sensor                                                                                                    | Detect's banknotes in the hopper.                                                                                           |
| 5   | End Sensor                                                                                                    | Detect's banknotes in the stacker.                                                                                          |
| 6   | Operation Panel                                                                                                    | Provides the buttons to choose the operation mode and the indicators to show the machine state.                             |
| 7   | Counting Indication This indicator shows the number of sheets counting Indication The indicator has 4 digits LED, and it displays from 9999. |                                                                                                    |
| 8   | Batch Indication                                                                                                    | Indicates the batch number or displays a error message in an error mode.                                                    |
| 9   | Power Switch                                                                                                    | Main power ON/OFF Switch.                                                                                                   |
| 10  | Remote Display<br>Connection Port                                                                                                    | The banknote counter can be connected to an optional display.                                                               |
| 11  | PC Connection<br>Port (RS-232C)                                                                                                    | (Optional) - the banknote counter can be connected to PC through a serial communication, RS-232C.                           |

### 4. Guide to Control Panel

#### < Control Panel for HC-150 >

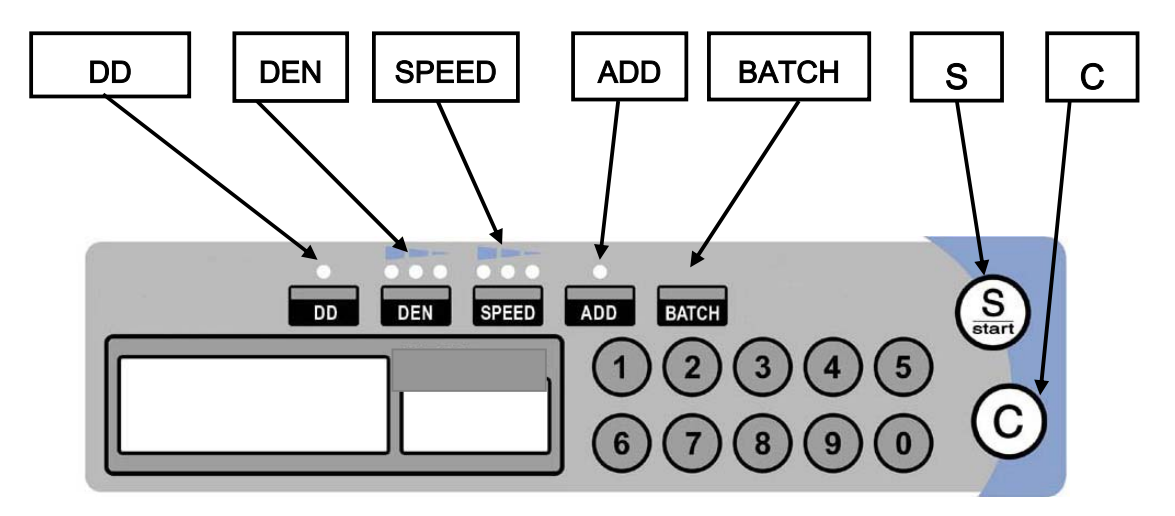

In order to use the banknote counter correctly, please read the instructions carefully.

#### The function of "C" Key (Clear Key)

Clears all displayed information.

Clears error codes and restarts machine.

Releases a jammed note.

\* Once you press the "C' key, if the jam is not cleared, you will need to manually remove the currency from the inside of the machine.

#### The function of "S" Key (Start Key)

Restarts machine after detecting abnormal currency.

\* After removing abnormal currency the "S" function will continue to count the rest of banknotes on the hopper.

While operating in the manual count mode it functions as the Start key.

#### The function of Number Keys: "0" ~ "9"

Use this key to input the number that will be counted.

\* For example, if you want to count 90 sheets, put "9" and "0", and then "90" will be set as the number of the batch count.

#### The function of "Batch indicator"

Displays the number of sheets of banknotes in which you have entered to be counted.

#### The function of "Count Indicator"

Displays the number of sheets that have been counted.

#### The function of "DD" Key

Detects the size of the banknote.

\* If the width of banknote differs from the first note passed through the machine by more than 4mm, the counter will display "dF" error and will stop. In the "DD" mode, the counting speed will be set to 1,200 sheets automatically even in HIGH speed.

#### Setting up the "DD" Key

In the size detection mode:

| •  | •••  | •••   | •   |       |
|----|------|-------|-----|-------|
| DD | DEN  | SPEED | ADD | BATCH |
| ON | AUTO | HIGH  | OFF |       |

In the simple counting mode:

| •   | •••  | •••   | ٠   |       |
|-----|------|-------|-----|-------|
| DD  | DEN  | SPEED | ADD | BATCH |
| OFF | AUTO | HIGH  | OFF |       |

#### The function of "DEN" Key

Adjusts the density of the banknote can be adjusted at four levels;

AUTO/HIGH/MIDDLE/LOW

"AUTO" is set as the default.

\*In the "AUTO" mode, the machine detects the density of the first note passed through the machine and sets the density standard for all currency passed. Therefore, if a very dirty currency is detected first, the Double Error (db) could be displayed.

HIGH, MIDDLE or LOW can be used depending on the type of currency fed: HIGH: Thick, dark or dirty currency.

MIDDLE: Median between high level and low level currency

LOW: Thin, bright, currency.

AUTO: Uses the density value of the first passed currency in the hopper.

\*If you turn the switch off, and then back on, the counter will return to the initialization of the latest mode.

#### The function of "SPEED" Key

Counting speed varies as follows:

HIGH : 1,500 sheets/min

MIDDLE : 1,200 sheets/min

LOW : 1,000 sheets/min

\* If you turn the switch off, and then back on, the banknote counter will return to the initialization of the latest mode.

\* If the counterfeit detection "UV" or "MG/MT" key is turned on, the counting speed will be set to LOW automatically (1000 sheets/min.).

\* In the amount or different denomination detection mode, if the "DIFF", "AMNT" key is turned on, the counting speed will be limited to MIDDLE speed, automatically.

#### The function of "ADD" Key

Adds each batch together.

\* "C" (Clear) key, the cumulative number will be reset. If the "ADD" mode is released, the data is saved in memory. Therefore if you go back to "ADD" mode, the last cumulative number is displayed.

#### < Operation Panel of HC-150D >

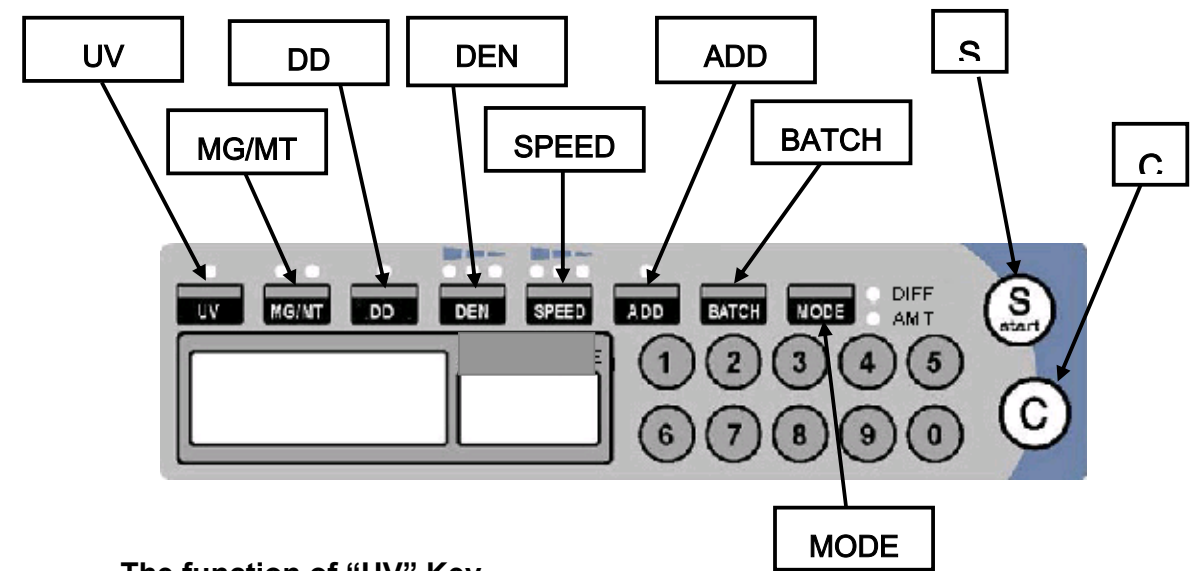

#### The function of "UV" Key

Detects counterfeit bills using the UV (Ultra Violet) sensor.

\* The default is that UV is ON under counterfeit detection mode for all kinds of currency.

#### The function of "MG/MT" Key

In the "MG/MT" mode, the counter detects a counterfeit using the MG/MT (Magnetic) sensor.

The default setting is different according to the currency being used:

| ••    | ••    | ••       |
|-------|-------|----------|
| MG ON | MT ON | MG/MT ON |
| USD   | EURO  | RMB      |

\* For USD: MG is only ON by default. But when MG and MT are all ON, this is only for detecting the counterfeit bill of \$100. Please be careful not to count the other denominations except \$100 in this setting.

#### Counterfeit detection mode

| •  | ••    | •  | •••  | •••   | ٠   |       |
|----|-------|----|------|-------|-----|-------|
| UV | MG/MT | DD | DEN  | SPEED | ADD | BATCH |
| ON | ON    | ON | AUTO | HIGH  | OFF |       |

In the simple counting mode

| •   | ••    | •  | •••  | •••   | ٠   |       |
|-----|-------|----|------|-------|-----|-------|
| UV  | MG/MT | DD | DEN  | SPEED | ADD | BATCH |
| OFF | OFF   | ON | AUTO | HIGH  | OFF |       |

\*In the counterfeit detection mode, the counting speed will be 1,000 sheets. In case of the damaged currency, dirty currency, or taped currency, the counter may display the CF error. If this error occurs, pass the bill through the counter again. If this error is still displayed, the currency is suspicious as a counterfeit.

# 5. Counting

#### 5.1 Precaution

Before starting, adjust the guide to fit the banknote size. Check the key setting.

Folded or curled currency should be straightened before placing in the hopper.

Damp or badly stained currency should be removed.

Ensure no coins, clips, or pieces of paper are in the bundle of currency. While counting, if there are any error messages, take the currency out, and then pass through it again. If the error occurs again, it could be counterfeit.

#### Correct

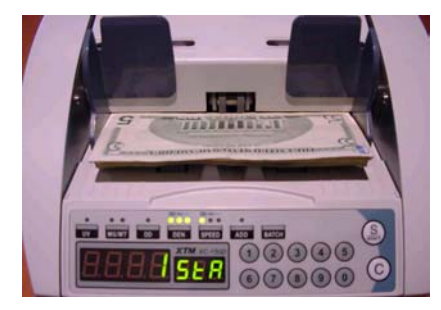

Incorrect

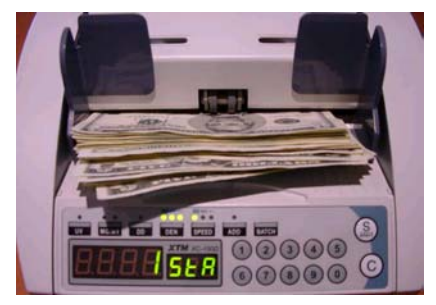

#### **5.2 Various Counting Methods**

#### Auto/Manual Counting

In manual counting, place the currency in the hopper, and press the "S" key. The counter will start counting.

In auto counting, once you place the currency in the hopper, the counter starts counting automatically without pressing any key.

#### Set up for manual counting

Turn the power switch on, pressing the "S" key, the counter will enter into the service mode.

Press the "BATCH" key, and select the AUTO or MANUAL. If the AUTO is on, the counter mode will be auto.

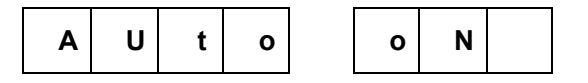

To change the mode, press the "BATCH ", If the AUTO is off, the counter mode will be in the manual mode.

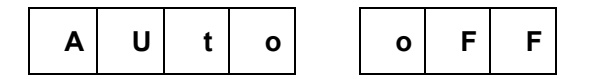

If the power switch is turned off, and back on, the manual mode will be set. **BATCH Counting** 

Allows user to select the number of banknote to count.

\* If you turn the power switch on, the counter is set at 100 sheets by default. To change the number, press the "BATCH" key, and the batch display scrolls up in numerical order. (5>10>20>25>50>100)

To clear the "BATCH" mode, press the "C" key, then the batch display will show "0".

#### **Counterfeit Detection**

Detects a counterfeit during counting. Before starting, press the "UV, MG/MT" key, the corresponding LED will be on.

\*If the counter detects a counterfeit note, the beep will sound 3 times, it will then display "CF/CF2". The counter will stop automatically.

For "CF", remove just the top note in the stacker, and then press the "C" or "S" key to continue.

For "CF2", remove the top two notes, and then press the "C" or "S" key to continue.

# 6. Error Messages

While counting, if the counter detects an error, the message will display the Error and Status Messages on the operation panel as follows:

| No | Message   | Definition      | Description and Solution                                                                                                    |
|----|-----------|-----------------|----------------------------------------------------------------------------------------------------|
| 1  | JAn       | Jam Error       | Currency is jammed in the counter.<br>→ Remove the jammed currency.                                                                                                    |
| 2  | Fdn       | Feeding Error   | Feeding error occurs.<br>$\rightarrow$ Check currency status in the hopper.                                                                                                    |
| 3  | Chn       | Chain Error     | Detects a currency longer than 30% of standard or two sheets passing through without separation.<br>→ Check the currency status in the stacker.                                                                                        |
| 4  | Sh<br>Sh2 | Short Error     | Detects a currency shorter than 50% of standard or a banknote was damaged. $\rightarrow$ Check the currency status in the stacker.                                                                                                    |
| 5  | hF<br>hF2 | Half Error      | A half currency is detected in the horizontal direction.<br>→ Check the currency status in the stacker.                                                                                                    |
| 6  | db<br>db2 | Double Error    | Double sheets have passed together without<br>separation or a dirty note has passed.<br>→ Check clearance between the base roller<br>and reverse roller.<br>→ Check the currency status in the stacker.                                |
| 7  | dF<br>dF2 | Different Error | In the DD mode, a different width currency,<br>which is more than 4 mm in the vertical<br>direction, is detected or the currency is<br>passed after detecting dF error.<br>If the DD mode is off, and the width is more<br>than 12 mm. |
| 8  | SEv       | Skew Error      | A skew error has occurred.<br>→ Rearrange the currency in the hopper.                                                                                                    |

| No | Message   | Definition        | Description and Remedy                                                                                                    |
|----|-----------|-------------------|----------------------------------------------------------------------------------------------------|
| 9  | CF<br>CF2 | Counterfeit Error | A counterfeit note is detected.<br>→ Check the currency status.                                                                                                 |
| 10 | StA       | Stacker Error     | The machine starts counting another batch<br>while currency remains in the stacker.<br>→ Remove the currency from the stacker, and<br>then start another batch. |
| 11 | BAt       | Batch Count Error | A batch error has occurred.<br>→ Recount whole banknotes in the stacker.                                                                                        |

### **Errors during Initialization**

Once the power is turned on, the machine performs a self-diagnosis. If the counter detects an error, the message will display the error code and status messages on the operation panel as follows:

#### <Errors that the user can correct>

| No | Message    | Definition                   | Cause and Description                                                                                                    |
|----|------------|------------------------------|----------------------------------------------------------------------------------------------------|
| 1  | E01        | Start Sensor<br>Error        | When turning the power switch on, the START sensor detects a currency or the sensor is dirty. → Remove the currency or clean the sensor.                                                    |
| 2  | E02        | End Sensor<br>Error          | When turning the switch on, the END sensor detects a currency or the sensor is dirty.<br>→ Remove the currency or clean the sensor.                                                         |
| 3  | E03<br>E04 | IR Sensor Error              | When turning the switch on, the IR sensor in the machine detects a currency or the sensor is dirty. → Remove the currency from the machine or clean left and right upper and lower sensors. |
| 4  | E08        | IR Level<br>Difference Error | When turning the switch on, the level value of IR sensor between left and right is different.<br>→ Remove the currency or check the sensor or clean.                                        |

### <Errors that required a authorized Hedman distributor>

| No | Message    | Definition                   | Cause and Description                                                                                |
|----|------------|------------------------------|----------------------------------------------------------------------------------------------------|
| 1  | E01        | Start Sensor<br>Error        |                                                                                                    |
| 2  | E02        | End Sensor<br>Error          |                                                                                                    |
| 3  | E03<br>E04 | IR Sensor Error              | If user can't remedy the error, please call to dealer.                                               |
| 4  | E08        | IR Level<br>Difference Error |                                                                                                    |
| 5  | E09        | Serial EEPROM<br>Error       |                                                                                                    |
| 6  | E14        | Encoder Error                | The Encoder Error.                                                                                   |
| 7  | E21        | CSU-L Sensor<br>Error        | The left IR sensor on the CSU has an error because of bad connection between MCU and CSU.            |
| 8  | E22        | CSU-R Sensor<br>Error        | The right IR sensor on the CSU has an error because of bad connection between MCU and CSU.           |
| 9  | E23        | LL Sensor Error              | When the left IR sensor detects a currency, a bad connection, or sensor error.                       |
| 10 | E24        | RR Sensor Error              | When the right IR sensor detects a currency, a bad connection, or sensor error.                      |
| 11 | E25        | UV_R Error                   | When the UV sensor detects a currency, a bad connection, or sensor error.                            |
| 12 | E26        | UV_T Error                   | When the UV sensor detects a currency, a bad connection, or sensor error.                            |
| 13 | E27        | UV_U Error                   | The REFL_UV signal error. When the UV sensor detects a currency, a bad connection, or sensor error.  |
| 14 | E28        | UV_V Error                   | The REFL_UV signal error. When the UV sensor detects a currency, a bad connection, or sensor error.  |
| 15 | E29        | MR1 Error                    | MR1 sensor error. When the MR sensor detects a magnetic substance a bad connection, or sensor error. |

| No | Message | Definition             | Cause and Description                                                                                 |
|----|---------|------------------------|----------------------------------------------------------------------------------------------------|
| 16 | E30     | MR2 Error              | MR2 sensor error. When the MR sensor detects a magnetic substance, a bad connection, or sensor error. |
| 17 | E32     | Security Code<br>Error | Interface error.<br>CSU error or Program error.                                                       |
| 18 | E34     | CSU Encoder<br>Error   | Encoder signal error on CSU.                                                                          |

# 7. Maintenance

#### 7.1 Maintenance for Sensors

When the Start sensor and End sensor are dirty, use a brush or a dry cloth, clean the sensor (see the picture).

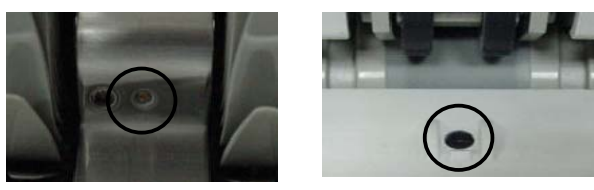

SENSOR

#### 7.2 Maintenance of Rollers

When the rollers are dirty, use a cloth moistened with isopropyl alcohol to clean the rollers.

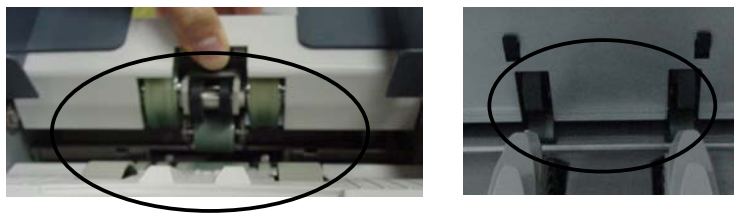

ROLLER

#### 7.3 Adjustment of the Separation Gap between rollers

A. Insert a currency between the rollers, and then test the resistance. The gap needs to be adjusted to ensure proper insertion of one sheet of currency. To set for the correct resistance pass a double currency through the rollers, if double currency fits through rollers, readjust the resistance to allow for only one sheet to pass through.

B. < When the gap needs to be widened>

When a Feeding error or Short error occurs frequently, the gap needs to be widened. By turning knob in the "+" direction, the gap can be adjusted as in "A" to the proper fit.

C. < When the gap needs to be narrowed>

When a Double error or Chain error occurs frequently, the gap needs to be narrowed. By turning knob in the "-" direction, the gap can be adjusted as in "A" to the proper fit.

After adjustment of the gap, the errors occur continuously, please contact your authorized Hedman distributor for service.

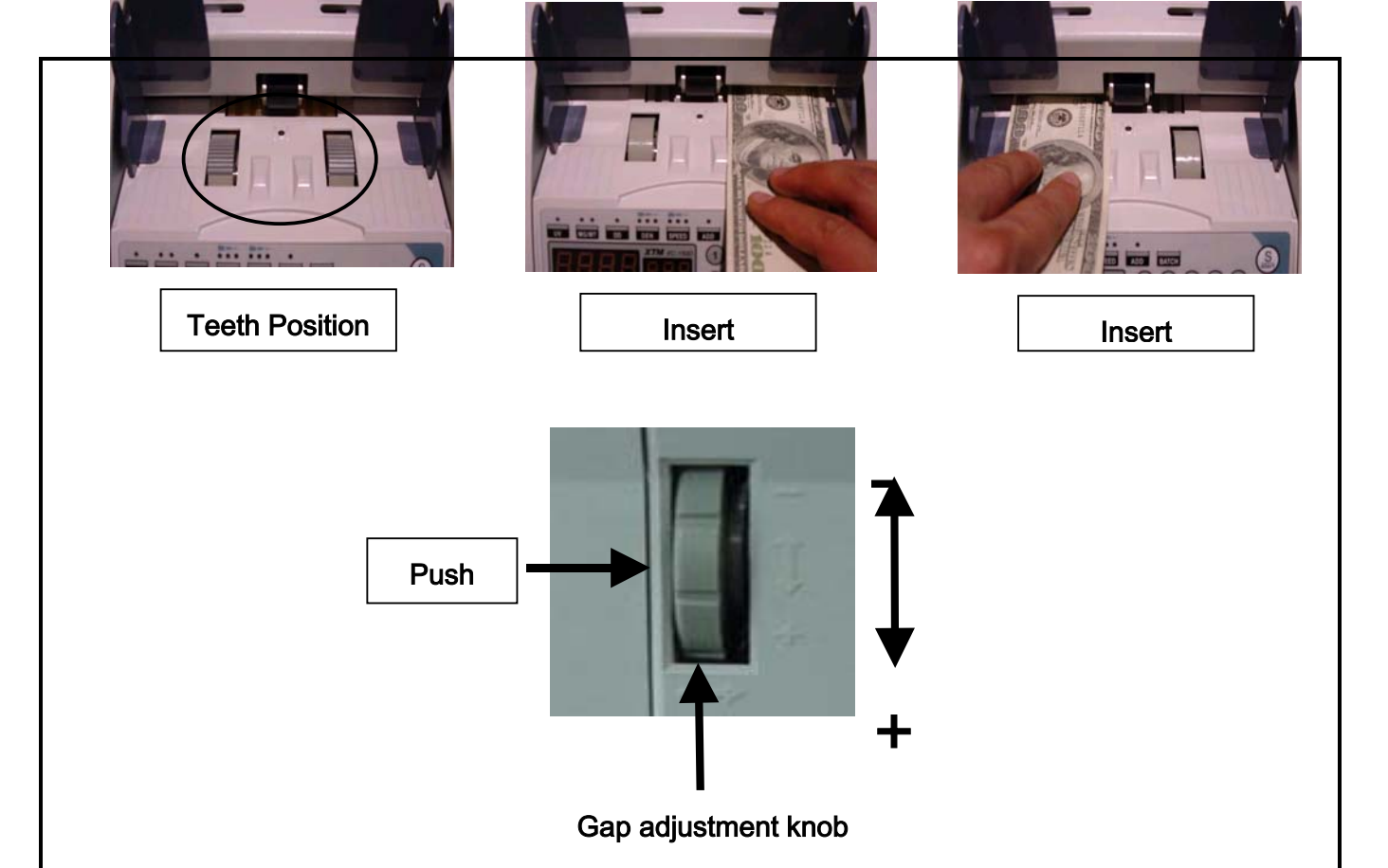

# 8. Trouble shooting guide

| No | Error           | Solutions                                                                                                    |
|----|-----------------|----------------------------------------------------------------------------------------------------|
| 1  | Short Error     | <ul> <li>Some instances there are malfunctions of the Encoder.</li> <li>→ Check the encoder signal is normal.</li> <li>→ Check and Remove the clip, scrap paper, coin or debris.</li> <li>→ Check the sensor L and R which are located close to a stacker inside machine.</li> </ul> |
| 2  | Half Error      | <ul> <li>→ Adjust the guide correctly.</li> <li>→ Check and Remove the clip, scraps, coin or debris.</li> </ul>                                                                                                    |
| 3  | Different Error | <ul> <li>→Check the roller gap and adjust the gap if required.</li> <li>→ Check the encoder signal is normal.</li> </ul>                                                                                                    |
| 4  | Chain Error     | →Check the roller gap and adjust the gap if required.                                                                                                    |
| 5  | Double Error    | <ul> <li>→Check the roller gap and adjust the gap if required.</li> <li>→Check 'DEN' mode is proper for the applied currency.</li> </ul>                                                                                                    |
| 6  | Jam Error       | <ul> <li>→ Remove the jammed currency.</li> <li>→ Straighten the currency and set correctly.</li> <li>→ Check the roller gap and adjust the gap if required.</li> <li>→ Check the sensor L and R which located close to a stacker inside machine.</li> </ul>                         |

# 9. Upgrade

The counterfeit detector can be easily upgraded for new currencies by replacing the EPROM.

Please contact your dealer for more details.